# O ICOM

# FR5000/FR6000 REPEATER IDAS PROGRAMMING GUIDE

(Includes Trunking)

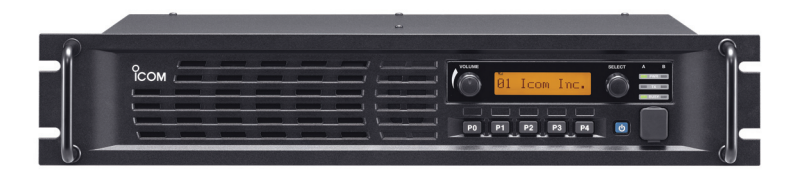

Icom America Inc.

# Table of Contents

| What is Covered in this Guide                | 1  |
|----------------------------------------------|----|
| Before You Start Programming                 | 1  |
| Applicable Models                            | 1  |
| Programming Tones in Repeater Mode           | 2  |
| Repeater Programming                         |    |
| Analog Repeating                             |    |
| Mixed Analog Repeating                       | 5  |
| Mixed Digital Repeating                      | 6  |
| Digital Repeating                            | 7  |
| Trunking Repeater Programming                |    |
| Using the External I/O Settings              | 9  |
| Program Settings                             |    |
| Memory CH Window                             | 11 |
| Digital/Option Window                        |    |
| Expert Window                                |    |
| Appendix A: Temperature/Voltage Output Chart |    |
| Appendix B: Checking RSSI Levels             |    |

## What is Covered in this Guide

This guide provides simplified step by step instructions for programming your FR5000/FR6000 repeater. The programming information covers IDAS 6.25kHz digital programming, including IDAS trunking. It covers repeater operation only, though the repeater can be used as a base station.

IDAS (Icom Digital Advanced System) is a digital and analog land mobile radio system, using the NXDN<sup>™</sup> 6.25kHz digital modulation and common air interface protocol.

## **Before You Start Programming**

Check that you have the following:

CS-FR5000 cloning software, latest version Latest firmware loaded in the Radios, Repeaters, and Trunking Controllers (if applicable) Repeater power supply Cloning cable OPC-1122/U UC-FR5000 Trunking Controller Boards (for trunking applications)

## **Applicable Models**

This Guide applies to the FR5000/FR6000 repeaters only.

## **Programming Tones in Repeater Mode**

The FR5000/6000 uses standard analog CTCSS tones and DTCS tones. When in digital mode, the repeater uses RAN codes. RAN Codes are digital equivalents to CTCSS tones. The codes are decimal, and range from 0 to 63. If you want squelch open to be able to receive all RANs, enter 0. This code allows all RAN codes to be received and will retransmit using the code that is programmed for transmit in that channel.

When programming tones, the first step is programming tones in the **Multiple Table**. Here you can enter all tones/codes: CTCSS, DTCS, and digital RAN codes. This table allows you to assign up to 16 tone sets to a channel.

- 1. Navigate to the **Multiple Table**.
- 2. Enter the number of the table in the **Table No.** field that applies to that particular channel (frequency set).
- 3. Enter **Digital** or **Analog**, then set the desired tones.

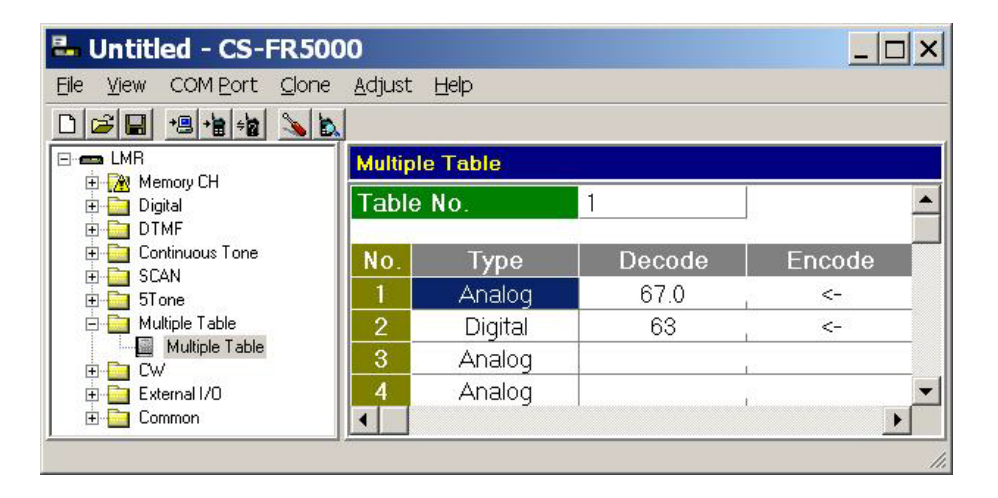

- 4. Navigate to the Memory CH window.
- 5. Enter the number of the **Multiple Table** in the **Multi Table No.** field that you want assigned to your channel.

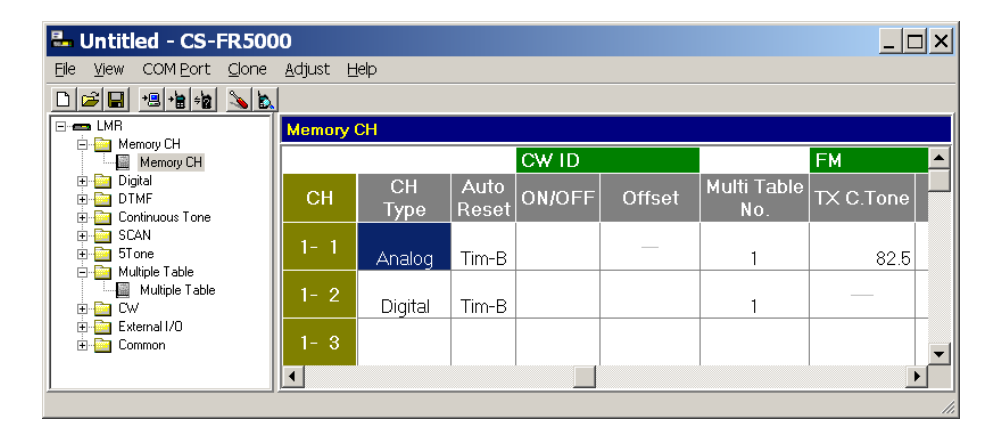

*Important:* If no tones are entered in the **Multiple Table** field, the radio will respond as described in the following examples.

#### Analog Channels

The repeater will receive carrier squelch and will transmit no tones. If there is a tone set in the **TX C Tone** field (in the **Memory CH**), the repeater will transmit this tone.

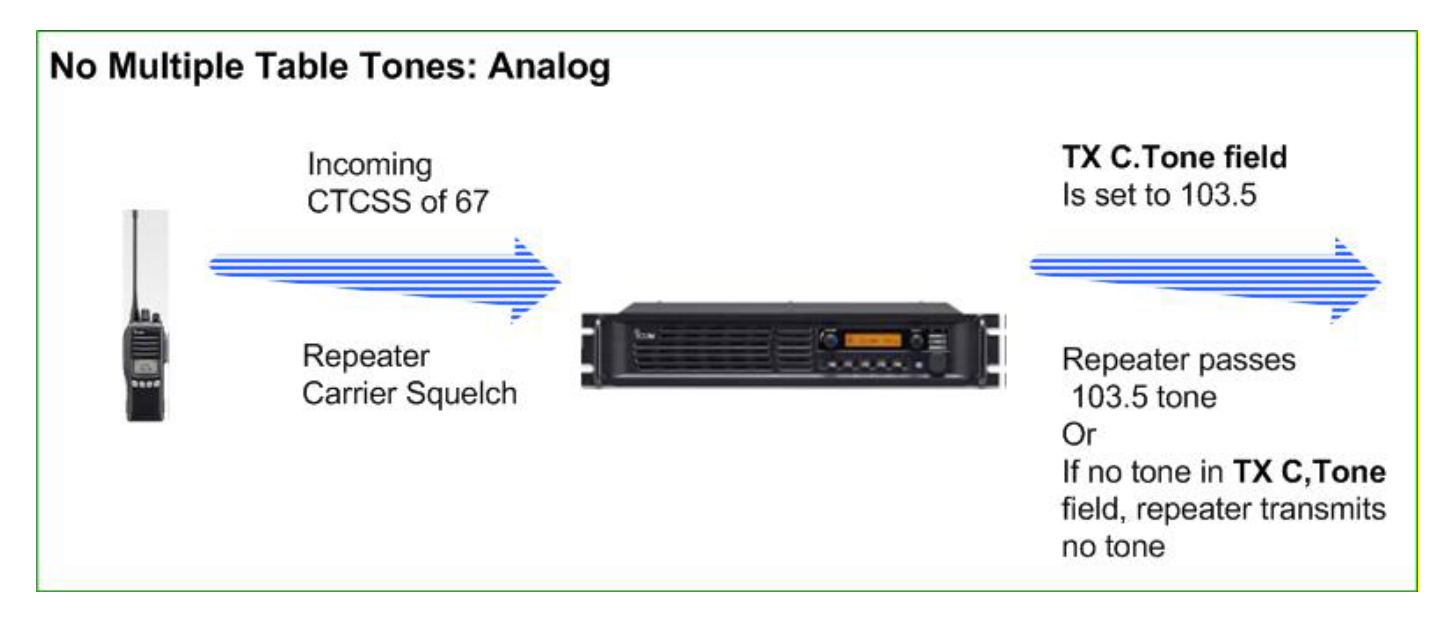

**Digital Channels** 

The repeater will receive any RAN code and retransmit that RX code.

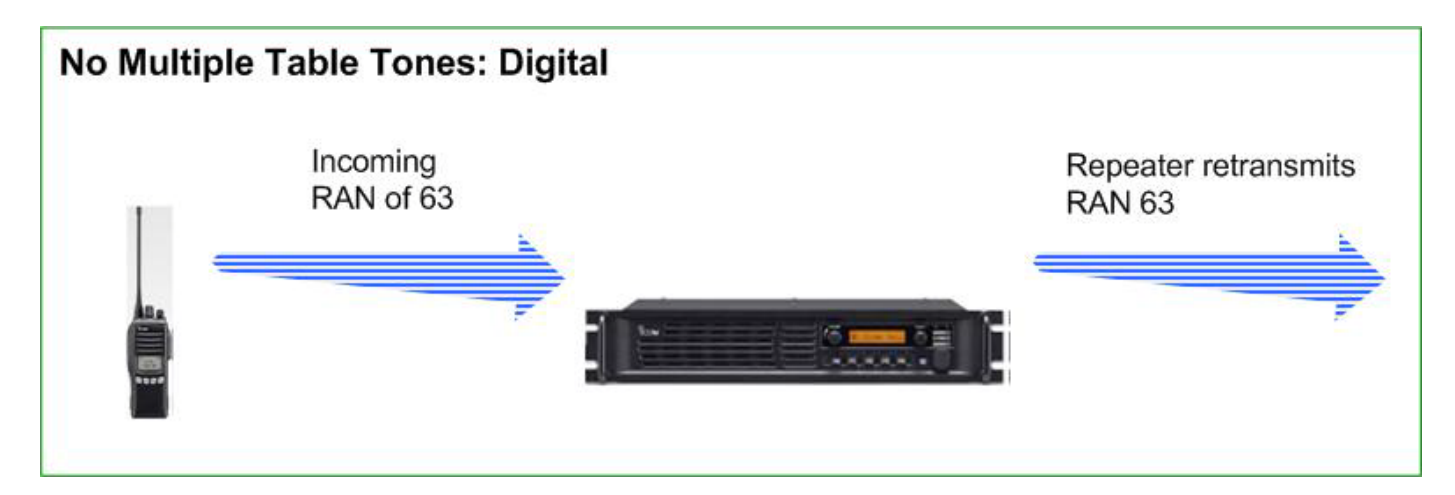

## **Repeater Programming**

#### **Analog Repeating**

A repeater set for analog receives and transmits on analog only. Program your radio with the following settings. All frequencies need to be entered and the squelch level must be set before programming the following settings.

#### **Common Window**

| Field                     | Setting / Description                                                                                                    |
|---------------------------|----------------------------------------------------------------------------------------------------|
| Others > Digital Function | Set to <b>Enable</b> , for future use of digital channels. Analog operation is possible with this set to either <b>Enable</b> or <b>Disable</b> . When enabled, the <b>Digital</b> window appears. |
| Hold Timer                | Set to desired Hang Time of the repeater                                                                                                    |

#### Memory CH Window

| Field           | Setting / Description                                                                                                    |
|-----------------|----------------------------------------------------------------------------------------------------|
| Operation Mode  | Set to <b>Repeat</b> .                                                                                                    |
| Frequency (MHz) | Enter the RX and TX frequencies.                                                                                                    |
| Text            | Enter the appropriate text for the channel name.                                                                                                    |
| RF PWR          | Set the desired power level. Choices are L1 (5W), L2 (25W), and High (50W).                                                                                                    |
| СН Туре         | Set to Analog.                                                                                                    |
| CW ID > ON/OFF  | Set to <b>ON</b> (the <b>CW</b> window contains the timers and ID).                                                                                                    |
| TX C Tone       | Set the CTCSS/DTCS tone here. It is active in repeater mode<br>only If <b>Multiple Table</b> is <i>not</i> enabled, tones apply to TX only;<br>RX is open squelch. The front hand mic uses this TX tone.<br>If RX and TX tones are required, use the <b>Multi Table</b> to set the<br>tones.                                                                   |
| Multi Table No. | Set to the desired table number. It points to the tone settings in<br>the <b>Multiple Table</b> screen. The repeater will RX and TX for the<br>assigned channel using all the tone sets referenced in this<br>window. Note: if there is no value entered, the radio will RX on<br>any tone and transmit on the tone entered in the <b>TX C. Tone</b><br>field. |

| Field         | Setting / Description                                                                                                    |
|---------------|----------------------------------------------------------------------------------------------------|
| Table No.     | Set to desired number. Can have as many as 16 tables. If you have created more than 1 table, entering a number in this field will bring up the matching table. |
| Туре          | Set to Analog.                                                                                                    |
| Decode/Encode | Set to the desired CTCSS tone set. Repeater will operate on all tone sets entered.                                                                             |

#### **Mixed Analog Repeating**

A repeater set for mixed analog is capable of receiving both digital and analog signals, and will re-transmit in the format received. The front hand mic will transmit in Analog.

Program your radio with the following settings. All frequencies need to be entered and the squelch level must be set before programming the following settings.

#### **Common Window**

| Field                     | Setting / Description                                    |
|---------------------------|----------------------------------------------------------|
| Others > Digital Function | Set to Enable. When enabled, the Digital window appears. |
| Hold Timer                | Set to desired repeater Hang Time.                       |

#### **Memory CH Window**

| Field           | Setting / Description                                                                                                    |
|-----------------|----------------------------------------------------------------------------------------------------|
| Operation Mode  | Set to <b>Repeat</b> .                                                                                                    |
| Frequency (MHz) | Enter RX and TX frequencies                                                                                                    |
| Text            | Enter appropriate text for the channel name.                                                                                                    |
| RF PWR          | Set the desired power level. Choices are <b>L1</b> (5W), <b>L2</b> (25W), and <b>High</b> (50W).                                                                                                    |
| СН Туре         | Set to <b>Mixed-Ana</b> . This allows receiving in analog and digital and transmitting the same format as was received.                                                                                                    |
| CW ID > ON/OFF  | Set to ON (the CW window contains the timers and ID).                                                                                                    |
| TX C Tone       | If the <b>Multiple Table</b> is <i>not</i> enabled, tones apply to TX only; RX is open squelch. The front hand mic uses this TX tone.<br>If RX and TX tones are required, use the <b>Multi Table</b> to set the tones.                                                                                                    |
| Multi Table No. | Set to the desired number. It points to the tone/RAN settings in<br>the <b>Multiple Table</b> screen. The repeater will RX and TX for the<br>assigned channel using the tone/RAN sets referenced in this<br>window. Note: if there is no value entered, the radio will RX on<br>any tone and transmit on the tone entered in the <b>TX C. Tone</b><br>field or, if set to <b>Digital</b> , will have no RAN for RX or TX. |
| TX RAN          | No function in Mixed Analog Mode.                                                                                                    |

| Field         | Setting / Description                                                                                                    |
|---------------|----------------------------------------------------------------------------------------------------|
| Table No.     | Set to desired number. Can have as many as 16 tables. If you have created more than 1 table, entering a number in this field will bring up the matching table. |
| Туре          | Set to Analog or Digital.                                                                                                    |
| Decode/Encode | Set to the desired CTCSS tone or RAN code set. Note: RAN codes are decimal.                                                                                    |

#### **Mixed Digital Repeating**

A repeater set for mixed digital is capable of receiving both digital and analog signals, and will transmit in the format received. The front hand mic transmissions will be digital.

Program your radio with the following settings. All frequencies need to be entered and the squelch level must be set before programming the following settings.

#### **Common Window**

| Field                     | Setting / Description                                    |
|---------------------------|----------------------------------------------------------|
| Others > Digital Function | Set to Enable. When enabled, the Digital window appears. |

#### **Memory CH Window**

| Field           | Setting / Description                                                                                                    |
|-----------------|----------------------------------------------------------------------------------------------------|
| Operation Mode  | Set to <b>Repeat</b> .                                                                                                    |
| Frequency (MHz) | Enter RX and TX frequencies.                                                                                                    |
| Text            | Enter appropriate text for the channel name.                                                                                                    |
| RF PWR          | Set the desired power level. Choices are <b>L1</b> (5W), <b>L2</b> (25W), and <b>High</b> (50W).                                                                                                    |
| СН Туре         | Set to <b>Mixed-Digi</b> . This allows receiving in analog and digital and transmitting the same format as was received.                                                                                                    |
| CW ID > ON/OFF  | Set to <b>ON</b> (the CW window contains the timers and ID).                                                                                                    |
| TX C Tone       | If the <b>Multiple Table</b> is <i>not</i> enabled, tones apply to TX only; RX is open squelch. The front hand mic uses this TX tone.<br>If RX and TX tones are required, use the <b>Multi Table</b> to set the tones.                                                                                                    |
| Multi Table No. | Set to the desired number. It points to the tone/RAN settings in<br>the <b>Multiple Table</b> screen. The repeater will RX and TX for the<br>assigned channel using the tones/RAN's referenced in this<br>window. Note: if there is no value entered, the radio will RX on<br>any tone and transmit on the tone entered in the <b>TX C Tone</b> or,<br>if set to <b>Digital</b> , will have no RAN for TX and RX. |
| TX RAN          | Front mic functionality only. Repeater will TX this RAN from the front mic.                                                                                                    |

| Field         | Setting / Description                                                                                                    |
|---------------|----------------------------------------------------------------------------------------------------|
| Table No.     | Set to desired number. Can have as many as 16 tables. If you have created more than 1 table, entering a number in this field will bring up the matching table. |
| Туре          | Set to Analog or Digital.                                                                                                    |
| Decode/Encode | Set to the desired CTCSS tone or RAN code set. Note: RAN codes are decimal.                                                                                    |

## **Digital Repeating**

A repeater set for digital receives and transmits in digital only. Program your radio with the following settings. All frequencies need to be entered and the squelch level must be set before programming the following settings.

#### **Common Window**

| Field                     | Setting / Description                                    |
|---------------------------|----------------------------------------------------------|
| Others > Digital Function | Set to Enable. When enabled, the Digital window appears. |
| Hold Timer                | Set to desired Hang Time of the repeater                 |

## **Memory CH Window**

| Field           | Setting / Description                                                                                                    |
|-----------------|----------------------------------------------------------------------------------------------------|
| Operation Mode  | Set to Repeat.                                                                                                    |
| Frequency (MHz) | Enter RX and TX frequencies                                                                                                    |
| Text            | Enter appropriate text for the channel name.                                                                                                    |
| RF PWR          | Set the desired power level. Choices are L1 (5W), L2 (25W), and High (50W).                                                                                                    |
| СН Туре         | Set to <b>Digital</b> . This allows transmitting in digital and receiving in digital.                                                                                                    |
| CW ID > ON/OFF  | Set to ON (the CW window contains the timers and ID).                                                                                                    |
| Multi Table No. | Set to the desired number. It points to the RAN settings in the <b>Multiple Table</b> screen. The repeater will RX and TX for the assigned channel using the RAN codes referenced in this window. Note: if OFF is selected, the repeater will RX and TX any matching digital frequency regardless of the RAN codes. |
| TX RAN          | Front hand mic uses this RAN for transmission.                                                                                                    |

| Field         | Setting / Description                                                                                                    |
|---------------|----------------------------------------------------------------------------------------------------|
| Table No.     | Set to desired number. Can have as many as 16 tables. If you have created more than 1 table, entering a number in this field will bring up the matching table. |
| Туре          | Set to Analog or Digital.                                                                                                    |
| Decode/Encode | Set to the desired RAN code set. Note: RAN codes are decimal.                                                                                                  |

## **Trunking Repeater Programming**

The following procedure assumes that the squelch has been set.

- 1. Go to **Memory CH** and enter your frequencies if you have not already done so.
- 2. In the Operation Mode field select Full-Duplex.

| Memory CH |     |     |                   |                         |
|-----------|-----|-----|-------------------|-------------------------|
|           |     |     |                   | Frequency               |
| СН        | Atr | Inh | Operation<br>Mode | RX                      |
| 1-1       | AB  |     | Full-Duplex       | 454.000000 <sub>1</sub> |
| 1-2       |     |     |                   |                         |

3. Go to the Common folder and click Common. Set Digital Function to Enable.

| Others         |           |
|----------------|-----------|
| Beat Can       | cel Auto  |
| Wide Band Wid  | ith Wide  |
| Front Speak    | ker ON    |
| Digital Functi | on Enable |

4. Click **Clone** and write the file into the repeater.

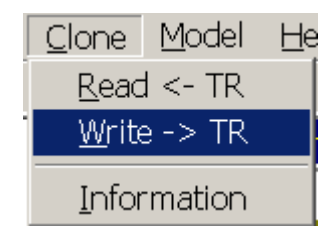

## Using the External I/O Settings

The FR5000/6000 cloning software has an interface that allows you to configure ports on the DB-25 connector for external devices. These settings are in the External I/O window. The Port Settings window shows the ports; each port represents a pin on the connector. The CH Switch Table window allows you to change the pin assignment.

| 🖴 Untitled - CS-FR5000                           |                             |                |            |              |
|--------------------------------------------------|-----------------------------|----------------|------------|--------------|
| Eile <u>V</u> iew COM <u>P</u> ort <u>C</u> lone | <u>A</u> djust <u>H</u> elp |                |            |              |
|                                                  |                             |                |            |              |
|                                                  | Port Setting                |                |            |              |
|                                                  | D-Sub 25pi                  | in             |            |              |
| E Continuous Tone                                | Port                        | In/Out         | Function   | Active Logic |
| ± in Stone                                       | Ext.I/O 15                  | Input Null     |            | , Low        |
| 🕀 🧰 Multiple Table                               | Ext.I/O 16                  | Output P0 M    | onitor     | High         |
| External I/O                                     | Ext.I/O 17                  | Output Busy    |            | Low          |
| CH Switch Table                                  | Ext.I/O 18                  | Output , Null  |            | , Low        |
| Port Setting                                     | Ext.I/O 19                  | Input , EPTT   | -          | Low          |
|                                                  | Ext.I/O 21                  | Output Analo   | og Audible | Low          |
|                                                  | Ext.I/O 23                  | Output   Mic M | lute       | Low          |
|                                                  | Ext.I/O 24                  | Output Null    |            | Low          |
|                                                  | Ext.I/O 25                  | Output Hang    | ler        | Low          |
|                                                  | Ext.D/A 10                  | Output Null    |            |              |
|                                                  |                             |                |            | 1.           |

Ports 15 through 25 can be set as input or output; each has its own set of options. Ports 1 through 14 (excluding port 10) are fixed. You also have the option to set the output to be active low or active high.

| Port Setting |                |                          |                 |         | Port Setting |          |                   |
|--------------|----------------|--------------------------|-----------------|---------|--------------|----------|-------------------|
| D-Sub 25p    | pin            |                          |                 |         | D-Sub 25p    | in       |                   |
| Port         | In/Out         | Funct                    | tion            | Active  | Port         | In/Out   | Fund              |
| Ext.I/O 16   | Output, F Null |                          |                 | LUW     | Ext.I/O 15   | Output   | Null              |
| Ext.I/O 17   | Output [ MCI   | H Select : 1             |                 |         | Ext.I/O 16   | Output   | Null              |
| Ext.I/O 18   | Output I MCI   | H Select : 2             |                 |         | Ext.I/O 17   | Output   | l Busy            |
| Ext.I/O 19   | Output ( MC)   | H Select : 3             |                 | 8       | Ext.I/O 18   | Output   | I Analog Audible  |
| Ext.1/0 21   | Output 1 MC    | H Select : 5             |                 | 3       | Ext.I/O 19   | Input    | [ Digital Audible |
| Ext.I/O 24   | Output I EPT   | т                        |                 |         | Ext.I/O 21   | Output   | 🖌 Mic Mute        |
| Ext.I/O 25   | Output   Rep   | ieat Disable.<br>Disable |                 |         | Ext.I/O 23   | Output   | Hanger            |
| Ext.D/A 10   | Output I Mic   | Mute                     |                 |         | Ext.I/O 24   | Output   | I PTT             |
|              | Ext.           | Key                      | : Select Key Fi | unction | Ext.I/O 25   | Output   | ł TX              |
|              | 1.7            | 2.57                     |                 |         | Ext.D/A 10   | Output , | Low Voltage 1     |
|              |                |                          |                 |         | 2            |          | = Low Voltage 2   |
|              |                |                          |                 |         |              |          | – Over Voltage    |
|              |                |                          |                 |         |              |          | Final Protect     |
|              |                |                          |                 |         |              |          | Fan State         |
|              |                |                          |                 |         |              |          | TX Unlock         |

| Final Protect |        |
|---------------|--------|
| Fan State     |        |
| TX Unlock     |        |
| RX Unlock     |        |
| P0 Monitor    |        |
| P1 Monitor    |        |
| P2 Monitor    | 0/2014 |
| P3 Monitor    | 9/2011 |
| P4 Monitor    |        |
|               |        |

Function

Port 10 allows you to set power output options for pin 10 of the connector. **Power Supply Voltage** simply means that the output pin will reflect the voltage on the power supply. The **Temperature** setting creates an output that varies according to the temperature inside the repeater. Appendix A on page 12 lists the range of temperatures and the corresponding voltages. When using the **RSSI** setting, the repeater varies the output based on the RSSI (Receive Signal Strength Indicator) of the radios in the system.

Note: When a port is set to **Analog Audible** output, be sure to set the **AF Min Level** (**Set Mode** window) to 1 or more. If this is set to 0, there will be no audible output from the assigned pin.

| He View COM Port Ck | 5000<br>one Adjust H | elp         |                      |  |  |
|---------------------|----------------------|-------------|----------------------|--|--|
| E 📼 LMR             | Port Setting         |             |                      |  |  |
| DTMF                | D-Sub 25pi           | D-Sub 25pin |                      |  |  |
| 🕀 🧰 Continuous Tone | Port                 | In/Out      | Function             |  |  |
| E 5Tone             | Ext.I/O 15           | Input       | Null                 |  |  |
| 🕀 🧰 Multiple Table  | Ext.I/O 16           | Output      | P0 Monitor           |  |  |
| E External I/0      | Ext.I/O 17           | Output      | Busy                 |  |  |
| CH Switch Table     | Ext.I/O 18           | Output      | Null                 |  |  |
| Port Setting        | Ext.I/O 19           | Input       | EPTT                 |  |  |
|                     | Ext.I/O 21           | Output      | Analog Audible       |  |  |
|                     | Ext.I/O 23           | Output      | Mic Mute             |  |  |
|                     | Ext.I/O 24           | Output      | Null                 |  |  |
|                     | Ext.I/O 25           | Output      | Hanger               |  |  |
|                     | Ext.D/A 10           | Output      | Null                 |  |  |
| <u></u> _           | <u></u>              | 50 (s) (s)  | Null                 |  |  |
|                     |                      |             | Power-supply Voltage |  |  |
|                     |                      |             | Temperature          |  |  |
|                     |                      |             | RSSI                 |  |  |

# **Program Settings**

This section defines all of the enhanced feature settings for your radio. In most cases, the default settings will work best.

#### **Memory CH Window**

| Field        | Description                                                                  | Suggested Setting |
|--------------|------------------------------------------------------------------------------|-------------------|
| RX RAN       | The receive digital code that must match the TX radio RAN                    | User preference   |
|              | before squelch will open. The range is 0 to 63, with 0                       |                   |
|              | representing open squelch.                                                   |                   |
| TX RAN       | The transmit digital code that must match the RX radio                       | User preference   |
|              | RAN before squelch will open. The range is 0 to 63, with 0                   |                   |
|              | allowing a match to any RAN code.                                            |                   |
| Unit ID      | The unique identification for an individual radio.                           | User preference   |
| Talkgroup ID | The unique identification for a talkgroup.                                   | User preference   |
| Squelch      | If set to <b>OFF</b> , there is only carrier squelch. If set to <b>RAN</b> , | User preference   |
| Туре         | the digital RAN code must match before a squelch will                        |                   |
|              | open. If set to Sel, the RAN and the Unit ID or Talkgroup ID                 |                   |
|              | must match before squelch will open.                                         |                   |

#### **Digital/Option Window**

| Field                               | Description                                                                                             | Suggested Setting |
|-------------------------------------|----------------------------------------------------------------------------------------------------|-------------------|
| Talkgroup Display<br>on Mode Change | Enables the Talkgroup ID or Zone to display on the radio when changing the channel or zone.             | User preference   |
| Talkgroup Display<br>on Receive     | Allows the receiving radio to display the talkgroup of the transmitting radio.                          | User preference   |
| Unit ID Display on<br>Receive       | Allows the receiving radio to display the Unit ID of the transmitting radio.                            | User preference   |
| Talkgroup Display<br>on PTT         | When you select a talkgroup and press PTT, the selected talkgroup ID will show on your radio's display. | User preference   |

#### **Expert Window**

Note: Settings in the Synchronization field are for digital operation only. Use the default settings in these fields.

| Field       | Description                                                                                                    | Suggested Setting |
|-------------|----------------------------------------------------------------------------------------------------|-------------------|
| TX All Call | Allows you to transmit an all call if set to <b>Enable</b> .<br>You will also need to set a talkgroup ID of<br>65535. |                   |
| RX All Call | Allows you to receive an all call if set to Enable.                                                                   |                   |

# Appendix A: Temperature/Voltage Output Chart

This table applies when the I/O output of pin 10 is set to **Temperature**. The following temperatures and voltages are based on a maximum output of 5V, and they vary as the internal temperatures of the repeater changes.

| Programmed<br>Temperature<br>(in celcius) | Voltage  | Programmed<br>Temperature<br>(in celcius) | Voltage  |
|-------------------------------------------|----------|-------------------------------------------|----------|
| -30                                       | 0.464106 | 37.5                                      | 3.924844 |
| -27.5                                     | 0.539563 | 40                                        | 4.009059 |
| -25                                       | 0.623751 | 42.5                                      | 4.086995 |
| -22.5                                     | 0.716946 | 45                                        | 4.158974 |
| -20                                       | 0.819274 | 47.5                                      | 4.225337 |
| -17.5                                     | 0.930689 | 50                                        | 4.286434 |
| -15                                       | 1.050951 | 52.5                                      | 4.342615 |
| -12.5                                     | 1.179616 | 55                                        | 4.394226 |
| -10                                       | 1.316033 | 57.5                                      | 4.441604 |
| -7.5                                      | 1.459351 | 60                                        | 4.485072 |
| -5                                        | 1.608537 | 62.5                                      | 4.524937 |
| -2.5                                      | 1.76241  | 65                                        | 4.561488 |
| 0                                         | 1.919673 | 67.5                                      | 4.594997 |
| 2.5                                       | 2.078965 | 70                                        | 4.625718 |
| 5                                         | 2.238903 | 72.5                                      | 4.653885 |
| 7.5                                       | 2.398132 | 75                                        | 4.679716 |
| 10                                        | 2.555366 | 77.5                                      | 4.703412 |
| 12.5                                      | 2.70943  | 80                                        | 4.725157 |
| 15                                        | 2.859282 | 82.5                                      | 4.745119 |
| 17.5                                      | 3.004038 | 85                                        | 4.763453 |
| 20                                        | 3.142978 | 87.5                                      | 4.780301 |
| 22.5                                      | 3.275549 | 90                                        | 4.795792 |
| 25                                        | 3.40136  | 92.5                                      | 4.810043 |
| 27.5                                      | 3.520169 | 95                                        | 4.823162 |
| 30                                        | 3.631867 | 97.5                                      | 4.835246 |
| 32.5                                      | 3.736462 | 100                                       | 4.846384 |
| 35                                        | 3.83406  |                                           |          |

## **Appendix B: Checking RSSI Levels**

- 1. Set a DMM to Vdc RMS.
- 2. Check the level at pin 10 on the repeater after assigning pin 10 to RSSI, as shown in the following.

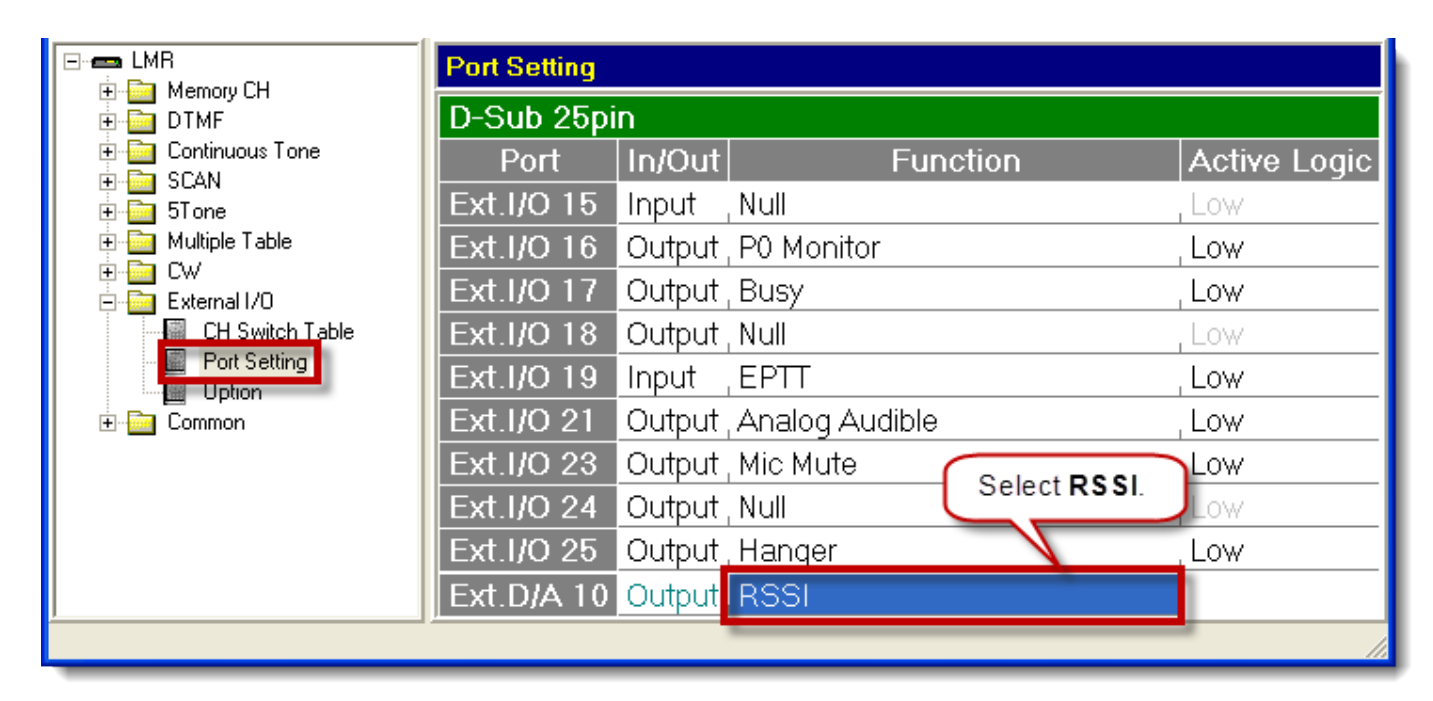

|                    | Voltage Vdc RMS |
|--------------------|-----------------|
| Signal Strength uV | @ Pin           |
| 10                 | 1.544           |
| 5                  | 1.416           |
| 1                  | 1.089           |
| 0.9                | 1.069           |
| 0.8                | 1.049           |
| 0.7                | 1.009           |
| 0.6                | 0.973           |
| 0.5                | 0.93            |
| 0.4                | 0.891           |
| 0.3                | 0.829           |
| 0.2                | 0.756           |
| 0.1                | 0.679           |
| 0.05               | 0.635           |

©2008 Icom America Inc. The Icom Iogo is a registered trademark of Icom Inc. All other trademarks are the property of their respective owners. 40028

# Icom America Inc.

2380 116th Ave NE, Bellevue WA, 98004